## 網頁安全憑證 HTTPS 相關說明

Apache 伺服器必需自行建置安全連線套件(例如SSL或TLS),再去第三方申請憑證金鑰 (申請為第三方單位,跟快優網無關),放入相關位置。

## 以下為xampp的相關設定。 xampp憑證匯入及設定

- 1、XXXXX\_cert.crt(pem)憑證檔放至\xampp\apache\conf\ssl.crt\目錄
- 2、將 Domain.key(private.key)憑證檔放至\xampp\apache\conf\ssl.key\目錄
- 3、修改\xampp\apache\conf\extra\httpd-ssl.conf

Listen 443 <VirtualHost \_default\_:443> ServerName XXXX:443(輸入網址不加 https 或 http) SSLCertificateFile "conf/ssl.crt/ytes.ntpc.edu.tw.crt(pem)" SSLCertificateKeyFile "conf/ssl.key/domain.key(private.key)"

PS:注意,以上設定為伺服器設定與快優網設定無關。Linux 相關設定較複雜請自行參閱相關文件說明.

## 以下為快優網設定

1.修改 eweb/.htaccess

最底下加入

RewriteEngine On

RewriteCond %{HTTPS} !=on

RewriteRule ^(.\*) https://%{SERVER\_NAME}\$1 [L,R]

2.修改 eweb/configure.php

\$pathing\_sets = "網址"(輸入網址不加 https 或 http)

\$pathing = "https://".\$pathing\_sets."/".\$webs\_folder\_sets;(將 http 改成 https)

\$pathing\_upload = "https://".\$pathing\_sets."/".\$webs\_folder\_sets."upload/";(將 http 改成 https)